### 一、系统登录

翔安校区安全网格化管理系统小程序是面向用户的前端应用,用户可通过微信搜索"翔安校区安全网格化管理系统"或扫描以下小程序码快速进入,并选择"用厦大账号登录"系统。

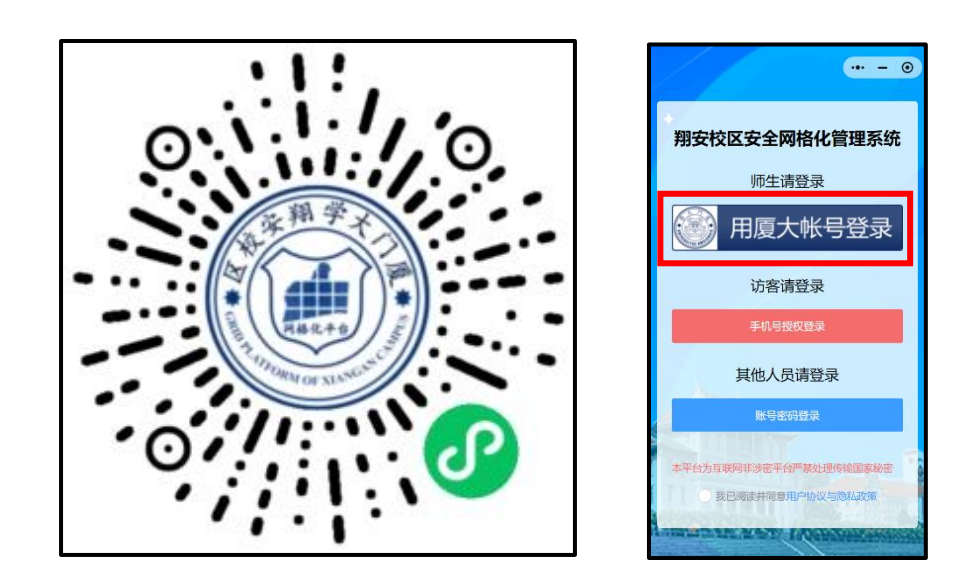

登录后自动跳转至小程序主页面,点击主页的"固定车申请备案",开始申请翔安校区车辆智能通行资格。

# 二、B、C 类固定车申请

申请流程:

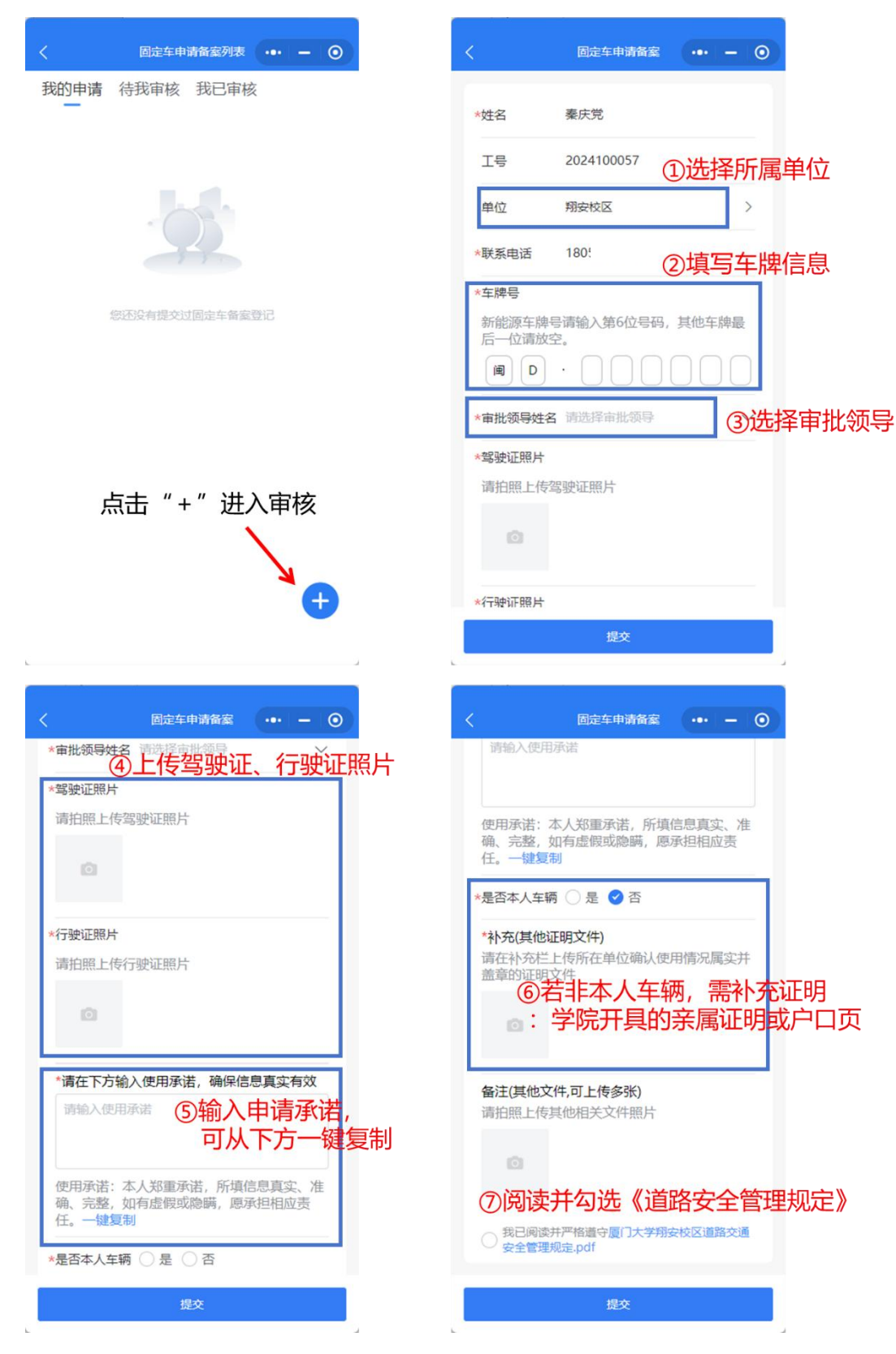

注意事项:

B 类车为在编教职工本人(驾驶证、行驶证同一人)
 私车。C 类车为在编教职工非本人(行驶证非本人)车辆、
 自聘人员车辆。

2、每位教职工仅能为自己申请一辆固定车,若申请第二
 辆,默认放弃第一辆车的通行权限。

3、审批人审核通过后3个工作日内开通智能通行权限。

## 三、D、E、F 类固定车申请

申请流程:

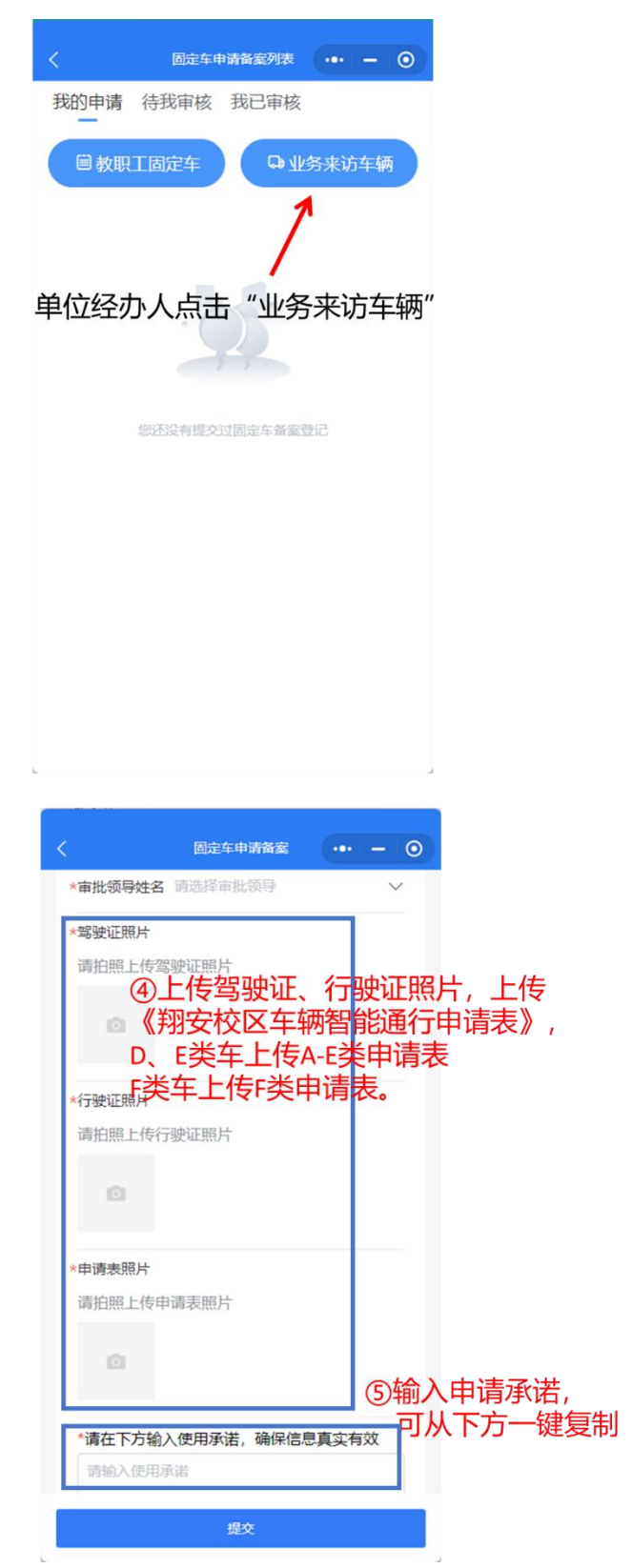

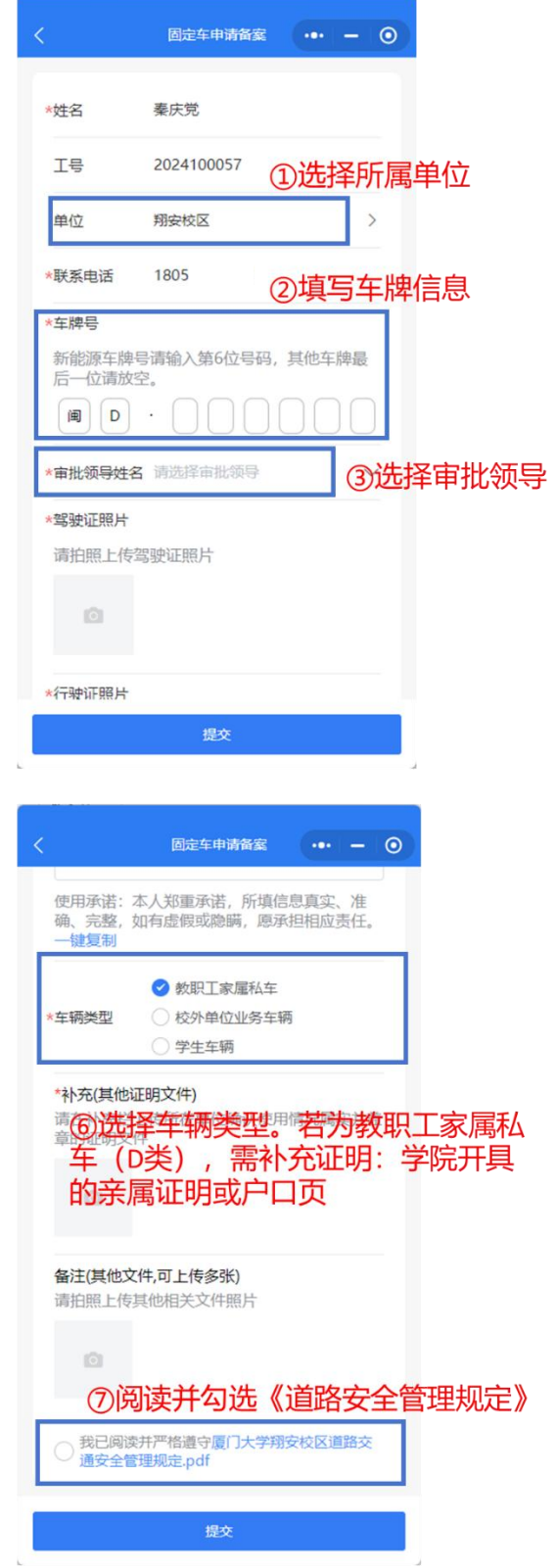

注意事项:

1、D 类车为居住在校区内的教职员工家属私车, E 类车为驻校的外单位用车、公共服务用车, F 类车为学生车辆。

2、A-E 类和 F 类《翔安校区车辆智能通行申请表》可在 厦门大学翔安校区官网—>校园出行—>智能通行 下载。

3、审批人审核通过后3个工作日内开通智能通行权限。

#### 四、固定车审核

审批流程:

| く 固定车申请备案列表 ・・・ ー 〇 | く    固定车申请备案审批                                       |
|---------------------|------------------------------------------------------|
| <text></text>       | 本人郑重承诺,所填信息真实、准确、完整,如<br>有虚假或隐瞒,愿承担相应责任。             |
|                     | *是否本人车辆 ② 是 ③ 否 备注(其他文件,可上传多张)                       |
|                     | 單位审批人根据申请人提<br>交的信息:同意或驳回                            |
|                     | 是否同意:<br>< <p>✓ 同意 ○ 驳回</p>                          |
|                     | <ul> <li></li></ul>                                  |
|                     | <ul> <li>2 学院</li> <li>△ 秦庆党</li> <li>待审核</li> </ul> |
|                     | 审核                                                   |

#### 注意事项:

企业微信 app 可接收审批提醒。